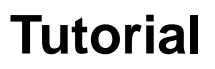

# Base de dados Springer

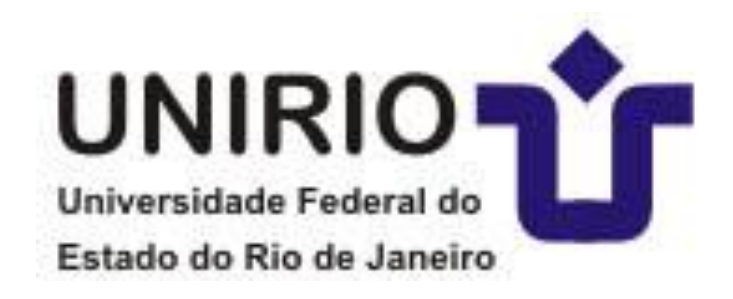

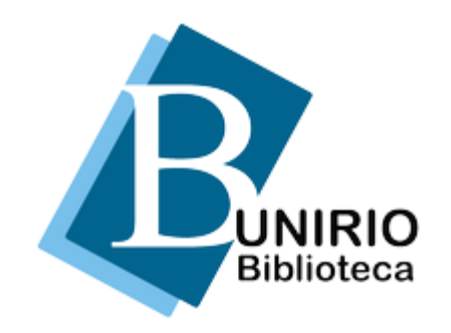

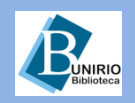

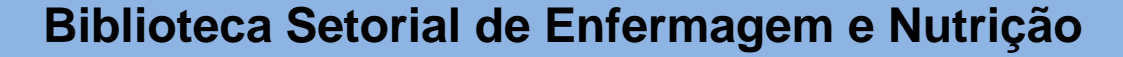

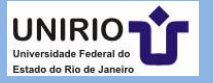

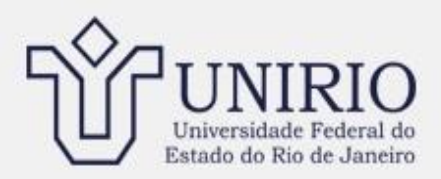

Buscar no Site

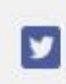

Q

## Portal de Identificação | Webmail | Guia Telefônico | Perguntas Frequentes | Fale Conosco | Mapa do Site

| Acesso à Informação                     | Você está aqui: Página Inicial<br>por admin — publicado 12/07/2013 11b20, última modificação 09/06/2016 09b14                        |                                             |  |
|-----------------------------------------|----------------------------------------------------------------------------------------------------|---------------------------------------------|--|
| Institucional                           | por autris - publicado 12/07/2010 111120, dilinia modificação do docerto do 114                                                      | ENSINO                                      |  |
| Conselhos Superiores                    | Consepe realiza 398ª sessão no dia 16 de fevereiro                                                                                   |                                             |  |
| Reitoria                                | — por Comunicação UNIRIO — última modificação 10/02/2017 12h02                                                                       | PESQUISA                                    |  |
| Pró-Reitorias                           | A sessão será no Auditório Vera Janacopulos, às 9h                                                                                   |                                             |  |
| Administração Central                   |                                                                                                    | EXTENSÃO                                    |  |
| Órgãos Suplementares                    |                                                                                                    | Acesso Rápido                               |  |
| Estudante                               | UNIRIO divulga resultado de solicitações de matrícula do Signa 21                                                                    | Acesso à Universidade                       |  |
| Servidor                                | — por Comunicacao UNIRIO — última modificação 09/02/2017 1905                                                                        | Assuntos Estudantis                         |  |
| Unidades Acadêmicas                     | Recursos contra indeferimento de solicitação devem ser apresentados até a proxima                                                    | Biblioteca Central                          |  |
| Cursos                                  | segunda-feira, dia 13                                                                                                    | Calendário Acadêmico                        |  |
| Ingresso                                |                                                                                                    | CPA                                         |  |
| Editais e concursos                     | Lançado edital do Mestrado Profissional em Ensino de Artes Cênicas<br>— por Comunicacao UNIRIO — última modificação 09/02/2017 17h06 | CPPD<br>Educação a Distância                |  |
| VOCÊ PODE<br>Contribuir<br>Com o futuro | Inscrições estarão abertas entre 27 de março e 7 de abril                                                                            | Extensão e Cultura<br>Graduação<br>Notícias |  |

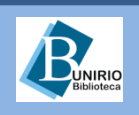

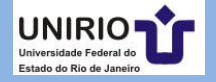

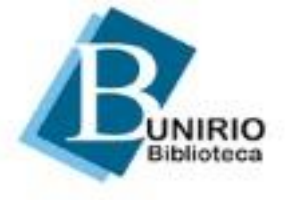

#### Menu

#### Institucional

- Histórico
- Organograma
- Regimento Interno
- Regulamentos
- Relatórios de Gestão
- Visita Virtual
- Guia do Usuário
- Exposições

## Bibliotecas

Biblioteca Central Biomédica Ciências Exatas e Tecnologia Ciências Humanas e Sociais Ciências Jurídicas e Políticas Enfermagem e Nutrição Letras e Artes Medicina e Cirurgia Infantojuvenil

### Acervo

Acervos Especiais Gases de Dados Livros Eletrônicos Normas Técnicas

## **BIBLIOTECA CENTRAL DA UNIRIO**

ACESSO RÁPIDO

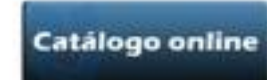

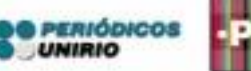

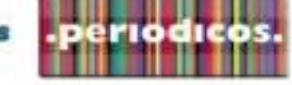

O Sistema de Bibliotecas da UNIRIO (UNIBIBLI), criado em 1986, compõese de uma Biblioteca Central e de Bibliotecas Setoriais.

Suas bibliotecas atuam como suporte informacional de incentivo ao ensino, à pesquisa e à extensão universitária e de apoio à administração Superior da Universidade, integrando-se à sua estrutura acadêmico-administrativa e aos sistemas de informação cultural, tecnológica, científica e artística, em âmbito nacional e internacional.

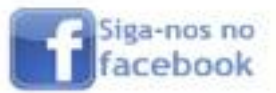

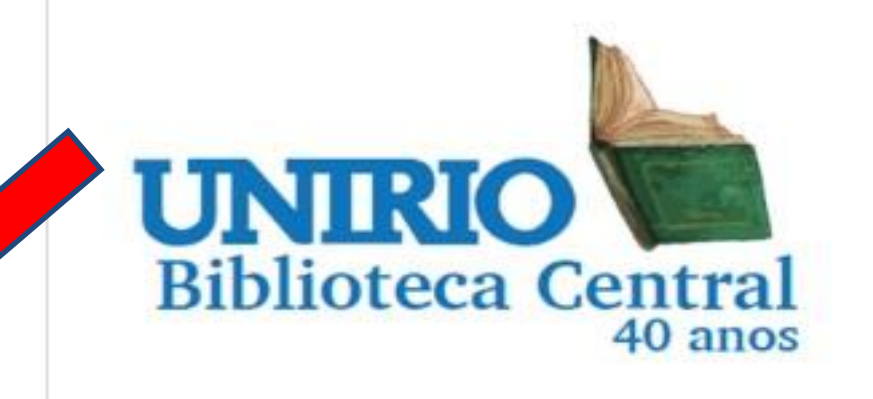

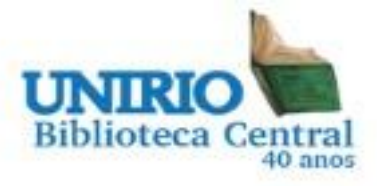

## HORÁRIO DE FÉRIAS

>>>ATENÇÃO!<<< HORÁRIO DE FÉRIAS Período: 19/12/2016 a 03/03/2017

Biblioteca Central: Segunda a sexta-feira, de **9h às 17h**. Fonoteca: Segunda a sexta-feira, de **9h30min às 17h**. Laboratório de Informática Santander: Segunda a sexta-feira, de **10h às 16h30min**.

Biblioteca da Escola de Enfermagem e Nutrição: Segunda a sexta-feira, de **9h às 15h.** 

Biblioteca da Escola de Medicina e Cirurgia: Segunda a sexta-feira, de **9h às 15h.** 

Biblioteca do Instituto Biomédico: Segunda a sexta-feira, de **9h às 15h.** 

Biblioteca Setorial do Centro de Ciências Jurídicas e Políticas: Segunda a sexta-feira, de **10h às 18h.** 

## Notícias

Biblioteca Central completa 40 anos em 2017

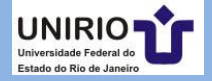

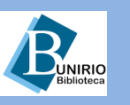

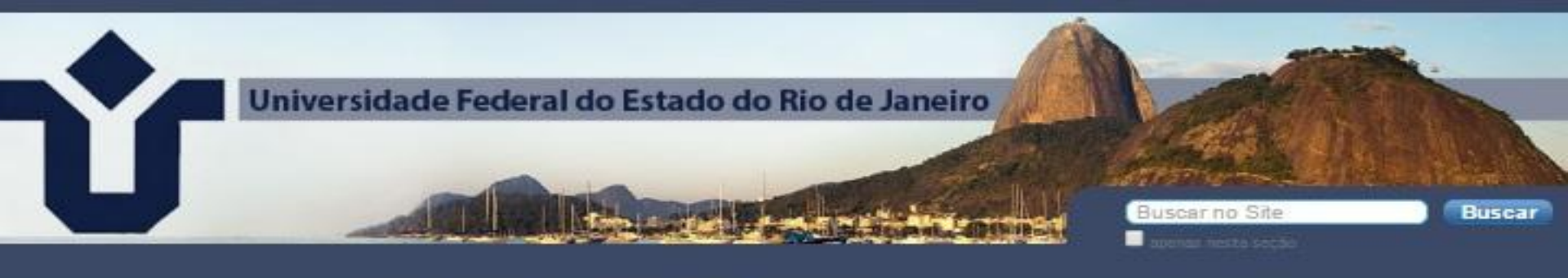

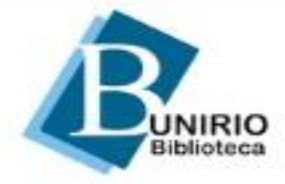

#### Menu

#### Institucional

Histórico Organograma Regimento Interno Regulamentos Relatórios de Gestão Visita Virtual Guia do Usuário Exposições

#### Bibliotecas

Biblioteca Central Biomédica Ciências Exatas e Tecnologia Ciências Humanas e Sociais Ciências Jurídicas e Políticas Enfermagem e Nutrição Letras e Artes

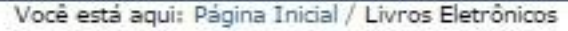

## Livros Eletrônicos

A Rede SciELO Livros visa à publicação online de coleções nacionais e temáticas de livros acadêmicos com o objetivo de maximizar a visibilidade, acessibilidade, uso e impacto das pesquisas, ensaios e estudos que publicam. Os livros publicados pelo SciELO Livros são selecionados segundo controles de qualidade aplicados por um comitê científico e os textos em formato digital são preparados segundo Books padrões internacionais que permitem o controle de acesso e de citações e são legíveis nos leitores de ebooks, tablets, smartphones e telas de computador.

SpringerLink Giências Biológicas, Ciências da Saúde, Ciências Agrárias e Ciências Exatas e da Terra.

ZAHAR Base de dados de Livros em língua portuguesa da área de Ciências da Saúde e de Humanas.

### Notícias

Biblioteca Central completa 40 anos em 2017 21/12/2016

Mensagem de Final de Ano 15/12/2016

[AVISO] - Feriado da Proclamação da República 10/11/2016

## Fontes de Informação

Biológicas e Saúde

Exatas e Tecnológicas

Humanas e Sociais

Jurídicas e Políticas

Letras e Artes

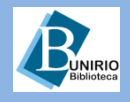

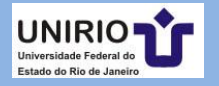

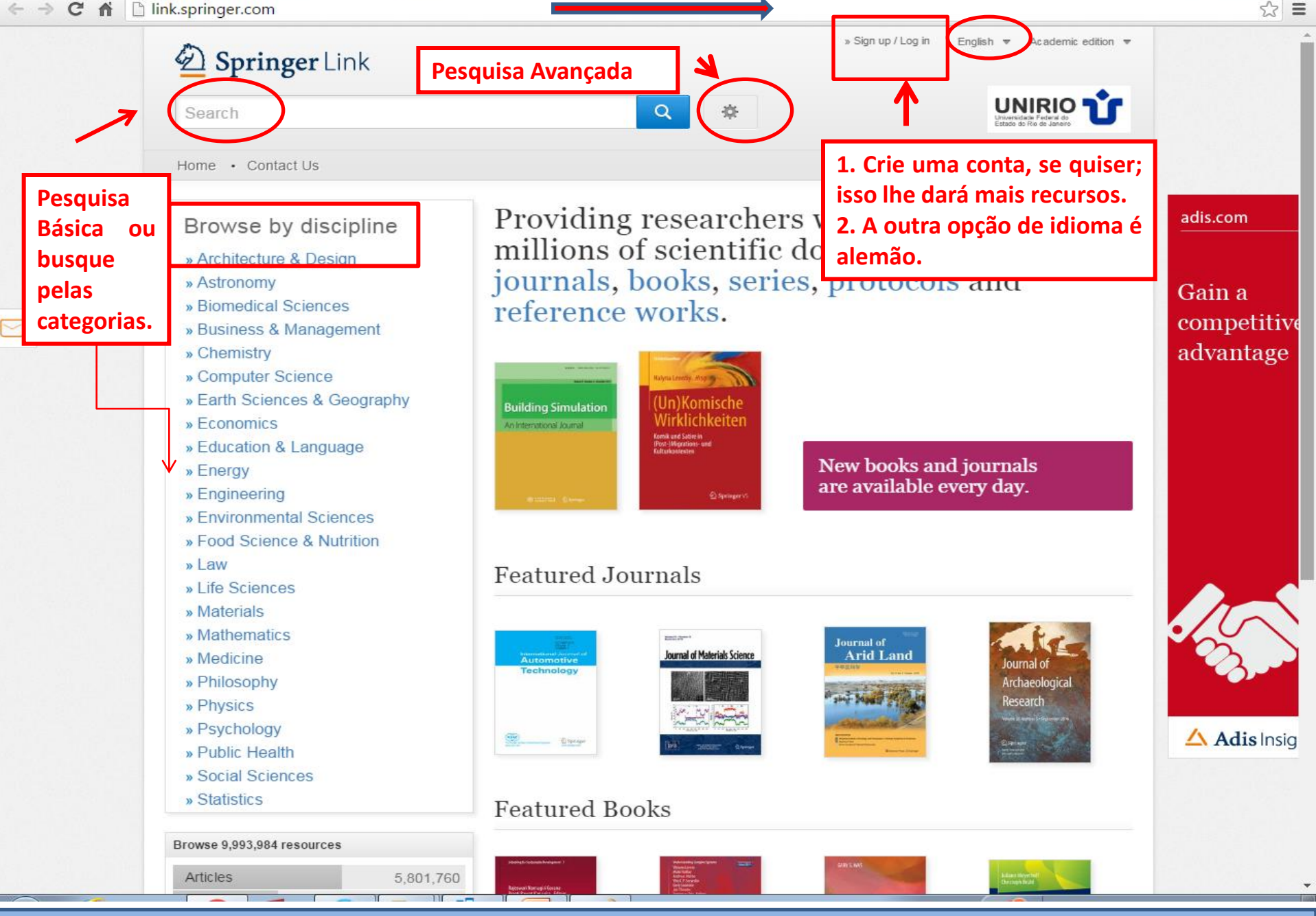

Biblioteca

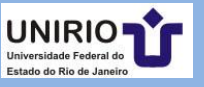

### link.springer.com

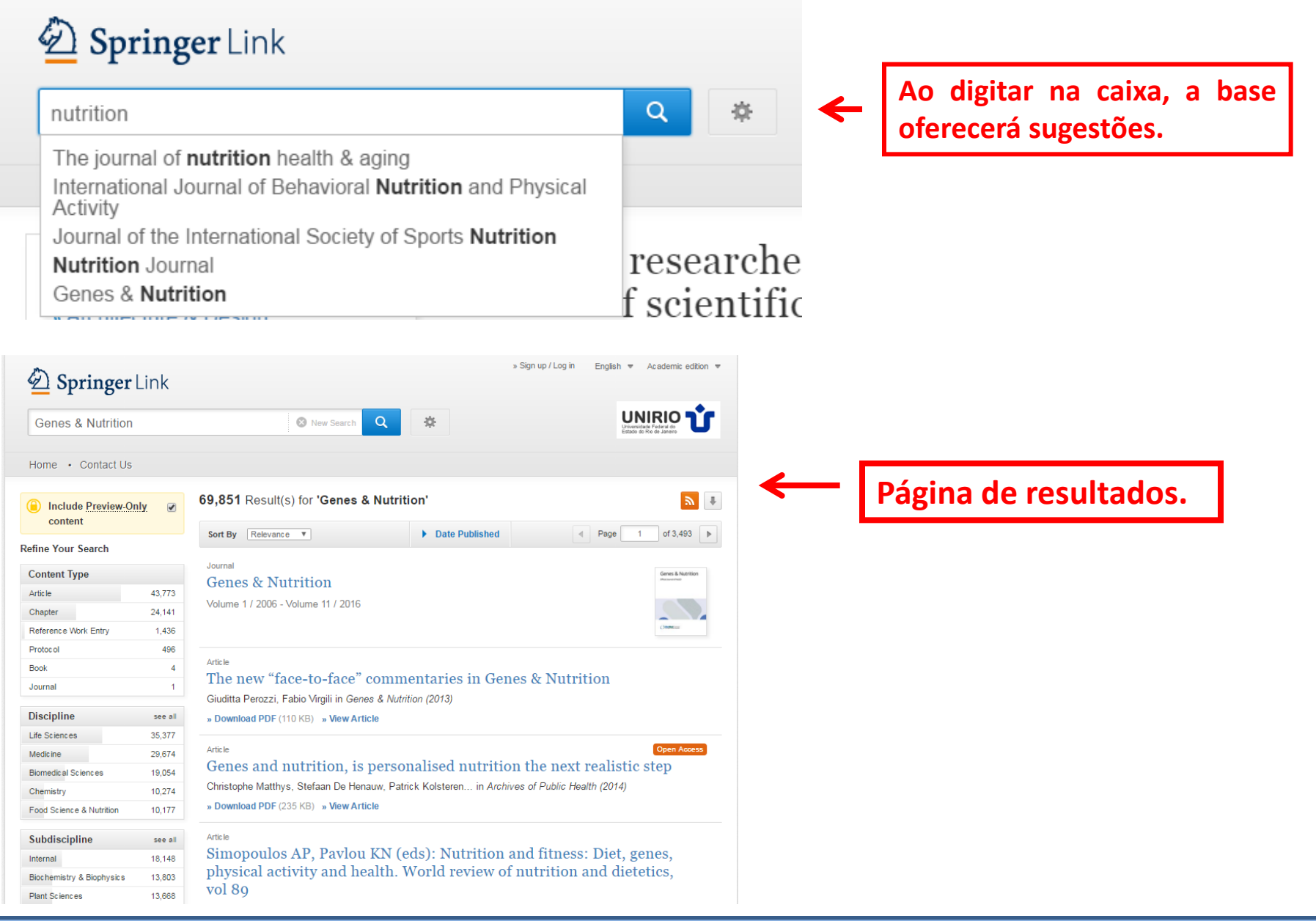

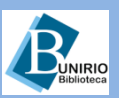

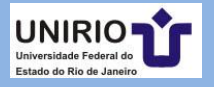

|                                         | k.springer.com/search?    | 'query=G | enes+%26+Nutrition                                                                                                    |                      | Opcão de         |                                                            |  |  |
|-----------------------------------------|---------------------------|----------|----------------------------------------------------------------------------------------------------|----------------------|------------------|------------------------------------------------------------|--|--|
| Opte por                                |                           |          |                                                                                                    |                      | download dos     | $\rightarrow$                                              |  |  |
| desmarcar esta                          | Include Freview-Onl       | у. 💌     | 69,851 Result(s) for 'Genes & Nutriti                                                                                                    | ion'                 | resultados       | <b>N</b> 🕈                                                 |  |  |
| caixa se não                            | content                   |          | Sort By Relevance                                                                                                    | Date Published       | Page 1           | of 3 493                                                   |  |  |
| quiser ver                              | lefine Your Search        |          |                                                                                                    | , Duto Fubilitiou    |                  |                                                            |  |  |
| Previews.                               | Content Type              |          | Journal                                                                                                    |                      |                  | Genes & Nutrition                                          |  |  |
|                                         | Article                   | 43,773   | Genes & Nutrition                                                                                                    |                      |                  | Office cause of hidd                                       |  |  |
|                                         | Chapter                   | 24,141   | Volume 1 / 2006 - Volume 11 / 2016                                                                                                    | Result               | ados <i>Open</i> |                                                            |  |  |
|                                         | Reference Work Entry      | 1,436    |                                                                                                    | Access               |                  | Cleancer                                                   |  |  |
|                                         | Protocol                  | 496      |                                                                                                    |                      |                  |                                                            |  |  |
|                                         | Book                      | 4        | Article<br>The new "face to face" commentaries in Cones & Nutrition                                                                                                    |                      |                  |                                                            |  |  |
|                                         | Journal                   | 1        | Civilite Deveri Estis Marilia Cares & Mutrition (2002)                                                                                                    |                      |                  |                                                            |  |  |
|                                         | Discipline                | see all  | » Download DDE (110 KP) - Now Article                                                                                                    | 1011 (2013)          |                  |                                                            |  |  |
|                                         | Life Sciences             | 35,377   | » Download PDT (TTO RD) » VIEW ATUCIE                                                                                                    |                      |                  |                                                            |  |  |
| T I I I I I I I I I I I I I I I I I I I | Medicine                  | 29,674   | Article Open Access                                                                                                    |                      |                  |                                                            |  |  |
|                                         | Biomedic al Sciences      | 19,054   | Genes and nutrition, is personalised nutrition the next realistic step                                                                                                    |                      |                  |                                                            |  |  |
| Suporte                                 | Chemistry                 | 10,274   | Christophe Matthys, Stefaan De Henauw, Patrick Kolsteren in Archives of Public Health (2014)<br>» Download PDF (235 KB) » View Article                                                                                                    |                      |                  |                                                            |  |  |
|                                         | Food Science & Nutrition  | 10,177   |                                                                                                    |                      |                  |                                                            |  |  |
|                                         | Subdiscipline             | see all  | Article                                                                                                    |                      |                  |                                                            |  |  |
|                                         | Internal                  | 18,148   | Simopoulos AP, Pavlou KN (eds): Nutrition and fitness: Diet, genes,<br>physical activity and health. World review of nutrition and dietetics,<br>vol 80                                                                                                    |                      |                  |                                                            |  |  |
|                                         | Biochemistry & Biophysics | 13,803   |                                                                                                    |                      |                  |                                                            |  |  |
|                                         | Plant Sciences            | 13,668   | VOI 89                                                                                                    |                      |                  |                                                            |  |  |
|                                         | Ecology                   | 7,357    | Darren Schickle in Human Genetics (2002)                                                                                                    | Tipos de doc         | umentos.         |                                                            |  |  |
|                                         | Biotechnology             | 6,927    | » Download PDF (39 KB)                                                                                                    |                      |                  |                                                            |  |  |
| l ipologia,                             | Language                  | see all  | 🕒 Chapter                                                                                                    |                      |                  |                                                            |  |  |
| idioma e                                | English                   | 67,646   | Studies on Acetobacter diazotrophicus: Analysis of Nif and Related         Genes and Contributions to Sugarcane Nutrition         The recent identification of A. diazotrophicus as an endophyte of sugarcane raises the possibility of a new classification of symbiosis, one in which, like the Rhizobium/Legume symbiosis, the plant partner suppli         M. Sevilla, S. Lee, D. Brockschneider in Biological Nitrogen Fixation for the 21st (1998) |                      |                  |                                                            |  |  |
| disciplinas dos                         | German                    | 1,406    |                                                                                                    |                      |                  |                                                            |  |  |
| documentados                            | French                    | 716      |                                                                                                    |                      |                  |                                                            |  |  |
| oncontrados                             | Italian                   | 34       |                                                                                                    |                      |                  |                                                            |  |  |
| encontrados;                            | Portuguese                | 30       |                                                                                                    |                      |                  |                                                            |  |  |
| possibilidade                           |                           |          | » Get Access                                                                                                    |                      |                  |                                                            |  |  |
| de filtrar os                           |                           | 1        | Artic le                                                                                                    |                      |                  |                                                            |  |  |
| resultados:                             |                           |          | Use of the modified viral sate                                                                                                    | llite DNA vector to  | silence mineral  |                                                            |  |  |
|                                         |                           |          | nutrition-related genes in pla                                                                                                    | nts: silencing of th | e tomato ferric  |                                                            |  |  |
|                                         |                           |          | chelate reductase gene FROI                                                                                                    | as an evample        |                  | 1                                                          |  |  |
| Biblioteca                              | Bibli                     | oteca    | a Setorial de Enferma                                                                                                    | gem e Nutriç         | ão               | UNIRIO Universidade Federal do<br>Estado do Rio de Janeiro |  |  |

# Biblioteca Setorial de Enfermagem e Nutrição

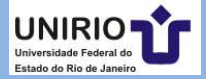

| Springer Link                                                                                                    |                                                                                                    | » Sign up / Log in | English ▼ Academic edition ▼ |
|----------------------------------------------------------------------------------------------------|----------------------------------------------------------------------------------------------------|--------------------|------------------------------|
| ch                                                                                                    | Q *                                                                                                    |                    | LINARIO UNIRIO               |
| Contact Us                                                                                                    |                                                                                                    |                    |                              |
| » Browse Volumes & Issues                                                                                                    |                                                                                                    | Search within this | journal Q                    |
| enes & Nutrition                                                                                                    |                                                                                                    | Genes & Nutrit     | ion                          |
| udying the relationship between genetic<br>iman health                                                                                                    | s and nutrition in the improvement of                                                                                                    |                    |                              |
| SN: 1555-8932 (Print) 1865-3499 (Online)                                                                                                    |                                                                                                    | La                 | ok >                         |
| escription                                                                                                    |                                                                                                    |                    | side                         |
| is journal examines the relationship between ger<br>proving human health. It publishes original resea<br>search data coming largely from animal, cell cult<br>tical evaluations of human experimental data to | netics and nutrition, with the ultimate goal of<br>irch articles and review articles on preclinical<br>ure and other experimental models as well as<br>help deliver products with medically proven use |                    |                              |
| eal for nutritionists healthcare n show all                                                                                                    | help deliver products with medically proven use.                                                                                                    | Impact Factor      | Available                    |
| on nativoneto, neartifoaro p <u>onon a</u>                                                                                                    | Abrindo o documento:                                                                                                    | 2.398              | 2006 - 2016                  |
| Browse Volumes & Issues                                                                                                    | ou clicando no título ou                                                                                                    | Volumes            | Issues                       |
|                                                                                                    |                                                                                                    | 11                 | 47                           |
| atast Articlas                                                                                                    | no Look mside.                                                                                                    | Articles           | Open Access                  |
| atest Afficies                                                                                                    |                                                                                                    | 545                | 88 Articles                  |
| Research                                                                                                    |                                                                                                    |                    |                              |
| Coordinated regulation of hepatic and a<br>oral administration of an amino acid mix                                                                                                    | dipose tissu/e transcriptomes by the ture simulating the larval saliva of                                                                                                    |                    |                              |
| /espa species                                                                                                    |                                                                                                    | Stay up to D       | ate                          |
| <sup>-</sup> umika Shinozaki, Takashi Abe, Asuka Kamei, Y                                                                                                    | 'uki Watanabe (Jul Registre-se para                                                                                                    | Article abstract   | ts by RSS                    |
| Download PDF (803KB) » View Article                                                                                                    | fazer alerta, se                                                                                                    | 🖂 Register for jou | irnal updates                |
| Research                                                                                                    | desejar.                                                                                                    |                    |                              |
|                                                                                                    |                                                                                                    |                    |                              |

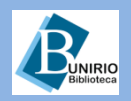

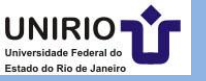

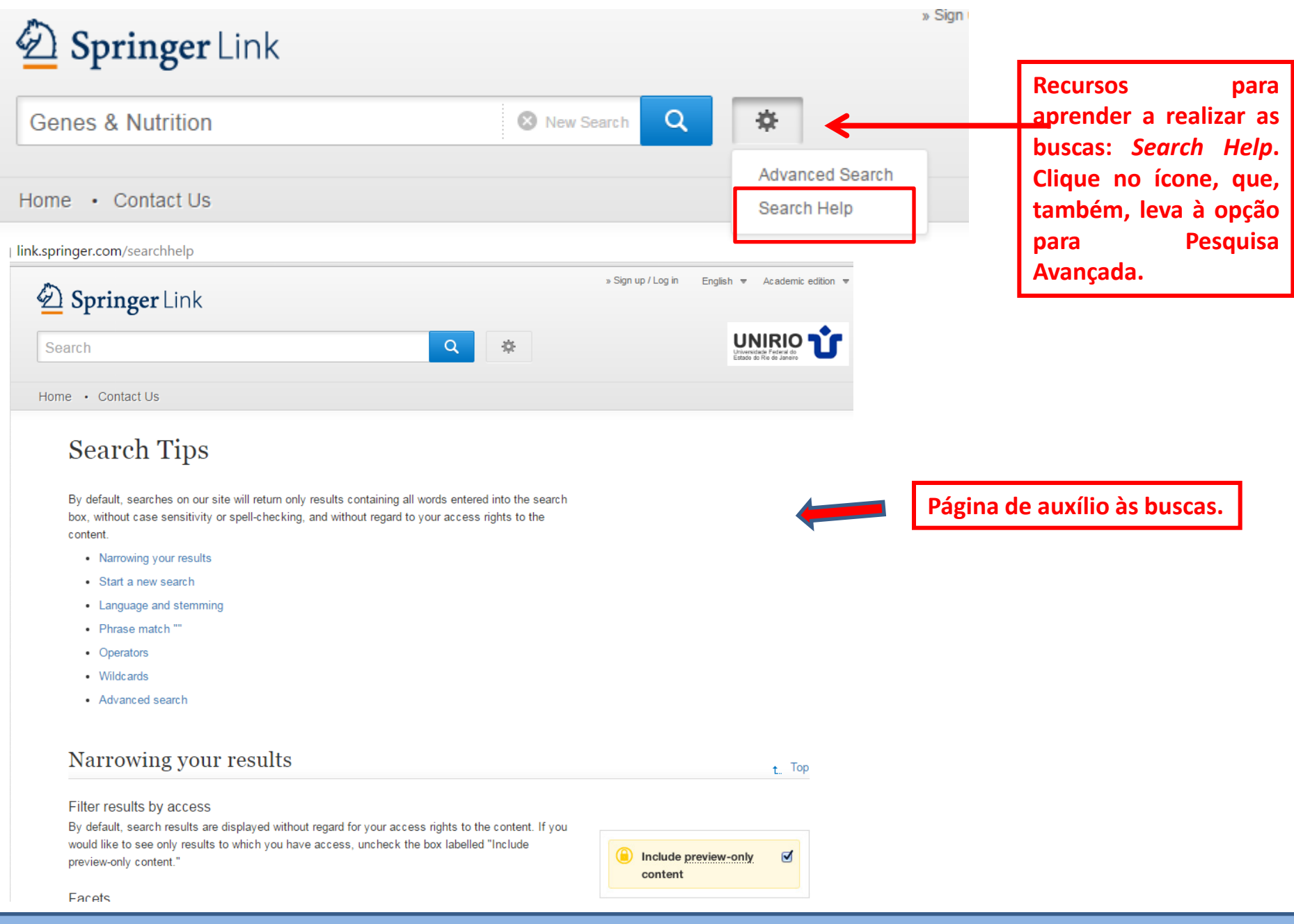

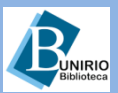

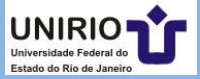

| Search                                                     |                                                                                                    |
|------------------------------------------------------------|----------------------------------------------------------------------------------------------------|
| Iome • Contact Us                                          |                                                                                                    |
| Advanced Search                                            |                                                                                                    |
| Find Resources                                             | Observe que são como o                                                                                   |
| with all of the words                                      | conhecidos:                                                                                              |
| with the exact phrase                                      | All é como AND                                                                                           |
| with at least one of the words                             | <ul> <li>One of the words é o OR</li> <li>Without é o NOT</li> <li>E bé outres ressibilidades</li> </ul> |
| without the words                                          | • E na outras possibilidades.                                                                            |
| where the title contains                                   |                                                                                                    |
| e.g. "Cassini at Saturn" or Saturn                         |                                                                                                    |
| where the <b>author / editor</b> is                        |                                                                                                    |
| e.g. "H.G.Kennedy" or Elvis Morrison                       |                                                                                                    |
| Show documents published           between         •   and |                                                                                                    |
| Include <u>Preview-Only</u> content ✓                      |                                                                                                    |

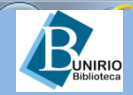

 $\sim$ 

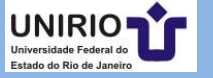

## Advanced Search

| Find Resources                       | Include Preview-On     content                           | ly 🕑    | 39 Result(s) for 'zika AND virus AND (children) AND NOT (adult)'                                           |  |  |
|--------------------------------------|----------------------------------------------------------|---------|----------------------------------------------------------------------------------------------------|--|--|
| with all of the words                | content                                                  |         | Sort By Relevance V Date Published Page 1 of 2                                                             |  |  |
| zika virus                           | Refine Your Search                                       |         | Living Reference Wherk Entry   At a plance                                                                 |  |  |
|                                      | Content Type                                             |         | Living Reference Work Entry   At a giance                                                                  |  |  |
| with the exact phrase                | Article                                                  | 26      | Zika Virus                                                                                                 |  |  |
|                                      | Chapter 10 Heinz Mehlhom in Encyclopedia of Parasitology |         | Heinz Mehlhom in Encyclopedia of Parasitology                                                              |  |  |
| with at least one of the words       | Reference Work Entry                                     | 3       | » Get Access                                                                                               |  |  |
| children                             | Discipline                                               | see all | Article                                                                                                    |  |  |
|                                      | Biomedical Sciences                                      | 21      | Neonatal neuroradiological aspects in Zika virus infection                                                 |  |  |
| without the words                    | Medicine                                                 | 21      | Viroj Wiwanitkit in Child's Nervous System (2016)                                                          |  |  |
| adult                                | Life Sciences                                            | 18      | » Download PDF (199 KB) » View Article                                                                     |  |  |
|                                      | Public Health                                            | 10      | Articla Onen Arness                                                                                        |  |  |
| where the title contains             | Social Sciences                                          | 3       | Microcephaly and Zika virus: neonatal neuroradiological aspects                                            |  |  |
|                                      | Cashalla ata Ita a                                       |         | The sim of this study is to describe some rediclorical features in the neuhome with mismeschaby sourced by |  |  |
| e.g. "Cassini at Saturn" or Saturn   | Subdiscipline                                            | see all | Zika virus infection during pregnancy.                                                                     |  |  |
| where the author / editor is         | Medical Missehielers                                     | 9       | Sergio Cavalheiro, Amanda Lopez, Suzana Serra, Arthur Da Cunha in Child's Nervous System (2016)            |  |  |
|                                      | Methodal PDF (1429 KB) » View Article                    |         | » Download PDF (1429 KB) » View Article                                                                    |  |  |
| e.g. "H.G.Kennedy" or Elvis Morrison | Cell Biology                                             | 7       |                                                                                                    |  |  |
| Show documents published             | Biochemistry & Biophysics                                | 6       | Atick<br>The chasm between public health and reproductive research: what                                   |  |  |
| between T and                        |                                                          |         | history tells us about Zika virus                                                                          |  |  |
|                                      | Language                                                 |         | Zika transmission from mother to fatus and itssexual transmission have never been documented for this      |  |  |
| A Include Proview Only content       | English 36                                               |         | virus before, other viruses that belong to the same family are, including hepatitis C and bovine vir       |  |  |
| Include Preview-Only content         | French                                                   | 2       | Irina Burd, Diane Griffin in Journal of Assisted Reproduction and Genetics (2016)                          |  |  |
|                                      | German                                                   | 1       | » Download PDF (183 KB) » View Article                                                                     |  |  |
| Exemplo de bui                       | ca e nágin:                                              | a da    | 7<br>resultados                                                                                            |  |  |

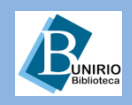

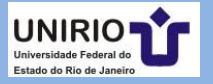

# Contatos da Biblioteca Setorial de Enfermagem e Nutrição

Telefone: (21)2542-6147

Email: bpcse@unirio.br

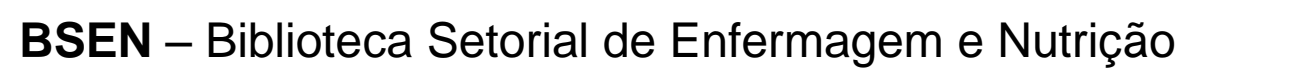

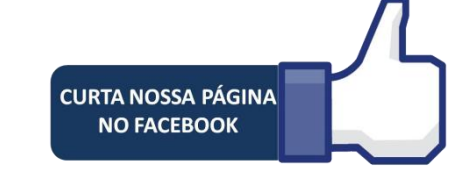

# Visite e curta a *fan page* do *Facebook*: **"Letramento Informacional: Fontes de Pesquisa em Saúde"**

https://www.facebook.com/Sistema-de-Bibliotecas-da-UNIRIO-309305895763036/

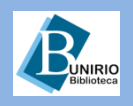

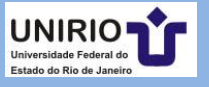